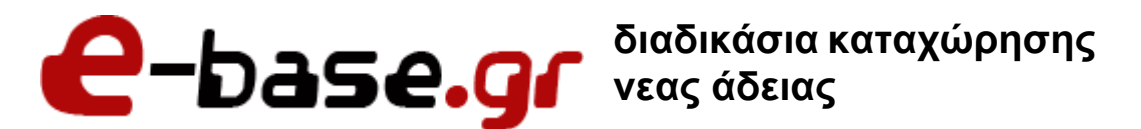

«Δουλεύω Ηλεκτρονικά , Δουλεύω Γρήγορα και με Ασφάλεια - by e-base.gr»

Web: <u>www.e-base.gr</u> | E-mail: <u>support@e-base.gr</u> | Facebook: <u>Like</u>

Παρακάτω μπορείτε να μελετήσετε τον οδηγό για την διαδικασία καταχώρησης νέας άδειας (serial number) για το eset antivirus.

To serial number ή ότι άλλο απαιτείται σας έχει σταλεί από τον τεχνικό που συνεργάζεστε σε e-mail.

**ΣΗΜΑΝΤΙΚΟ**: Ανάλογα την έκδοση eset που έχετε μπορεί να διαφέρουν τα εικονίδια ή τα γραφικά σε αυτόν τον οδηγό αλλά η διαδικασία είναι ίδια. Πρέπει να περάσετε την νεα άδεια στο σχετικό κουτάκι που υπάρχει.

1. Μπαίνουμε στο eset στο κεντρικό μενού αφου επιλέξουμε το σχετικό εικονίδιο κάτω δεξιά δίπλα στην ώρα.

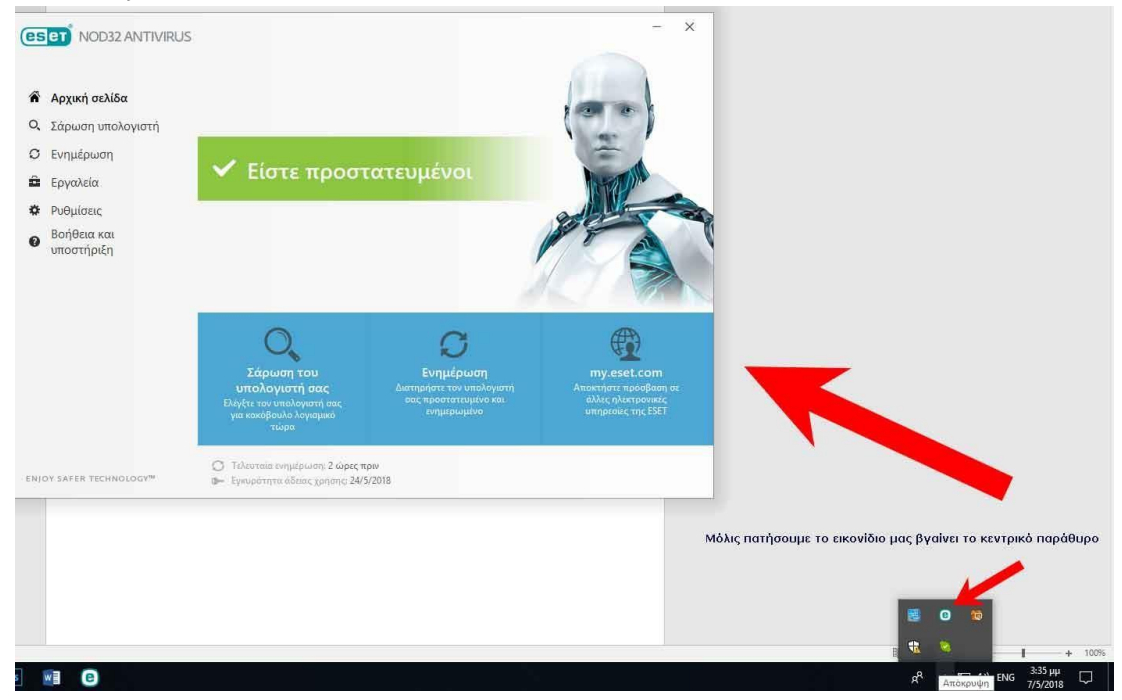

 Επιλέγουμε Βοήθεια και Υποστήριξη και πατάμε το κουμπί αλλαγή άδειας χρήσης.

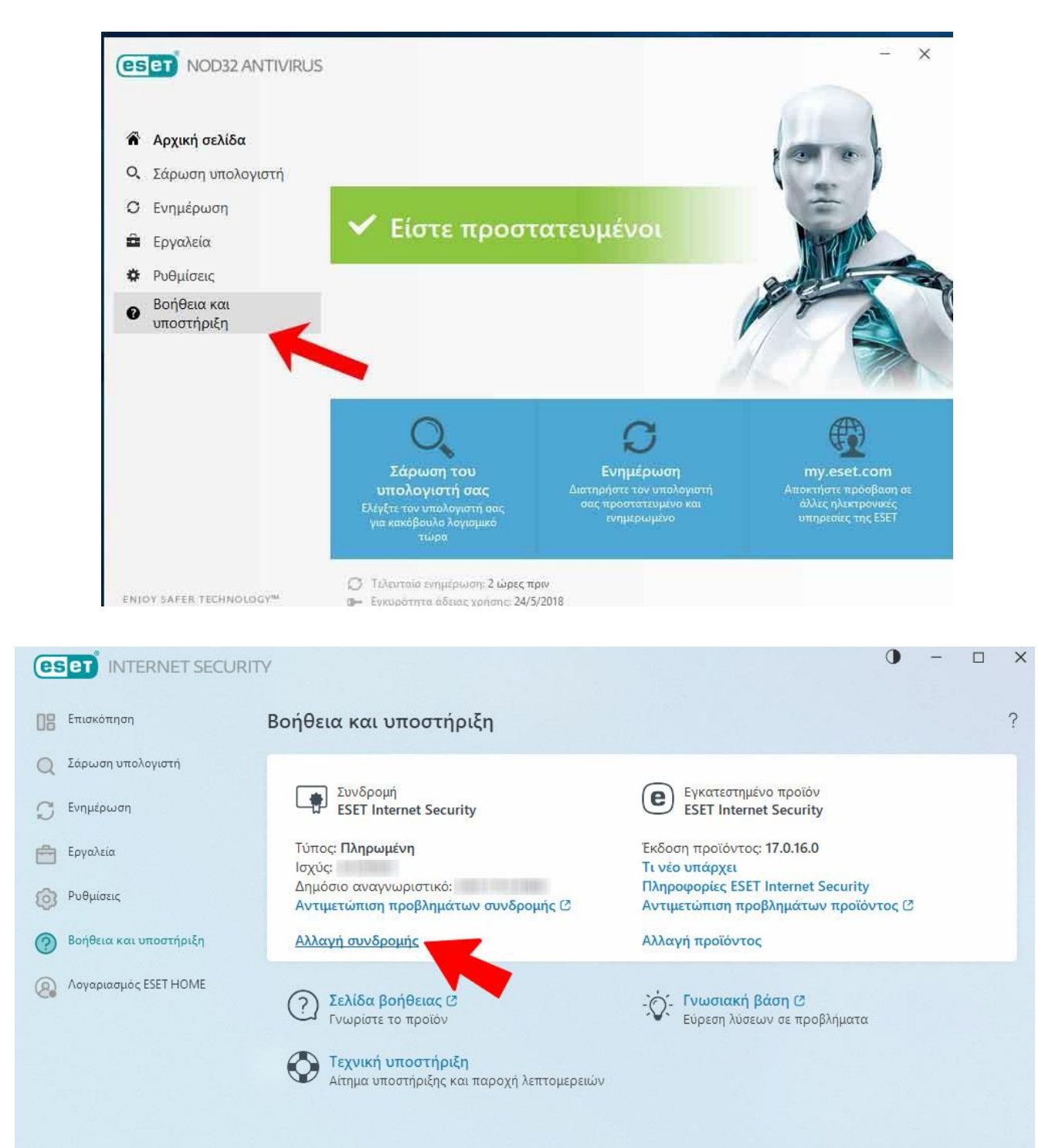

 Επιλέγουμε χρήση λογαριασμού ESET HOME. Και στην συνέχεια εισάγουμε στην δεξιά πλευρά τα στοιχεία που μας έχει δώσει η εταιρεία που συνεργαζόμαστε.

**ΠΡΟΣΟΧΗ:** Πρέπει να εισάγετε τα στοιχεία που σας έχουν κοινοποιηθεί και ΟΧΙ να δημιουργήσετε νέο λογαριασμό.

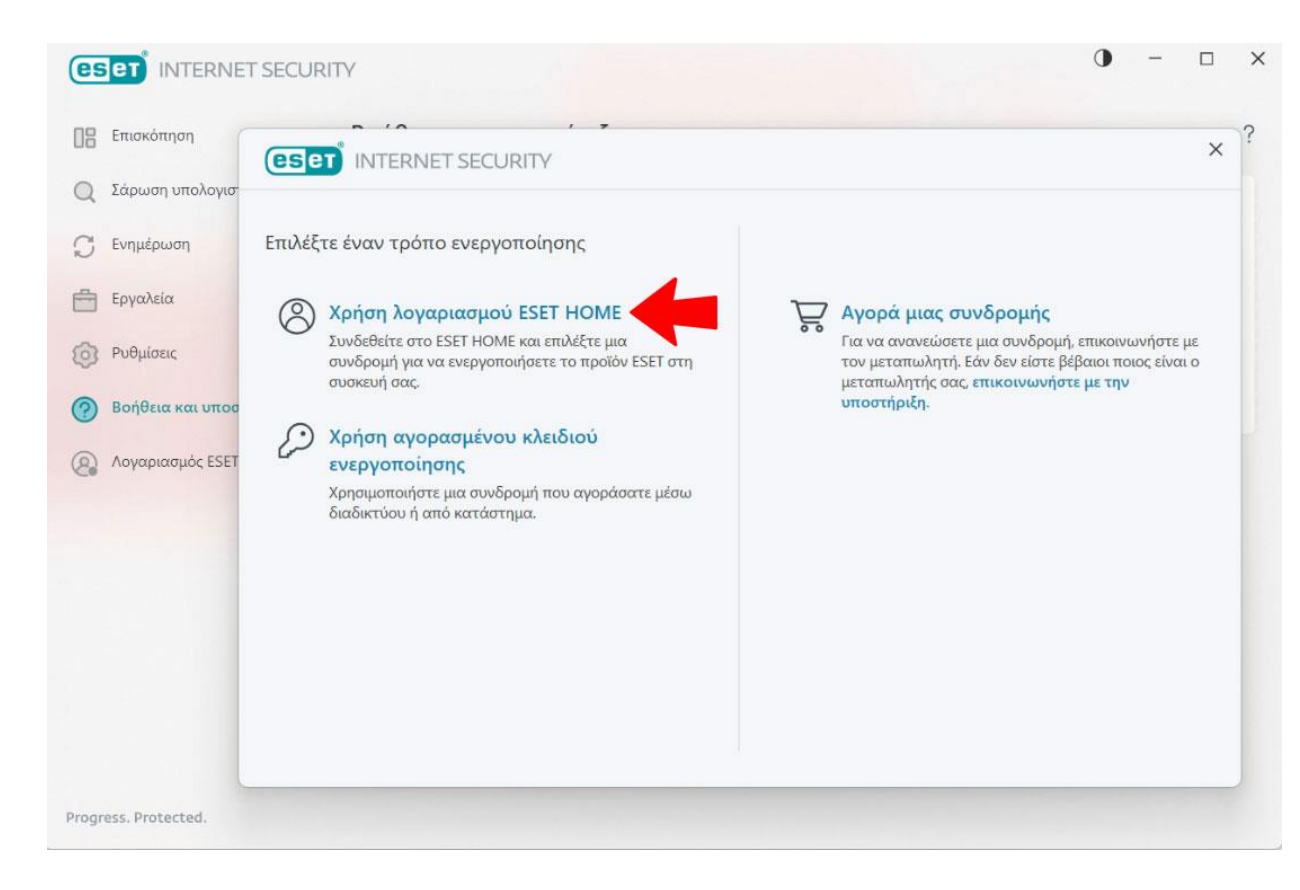

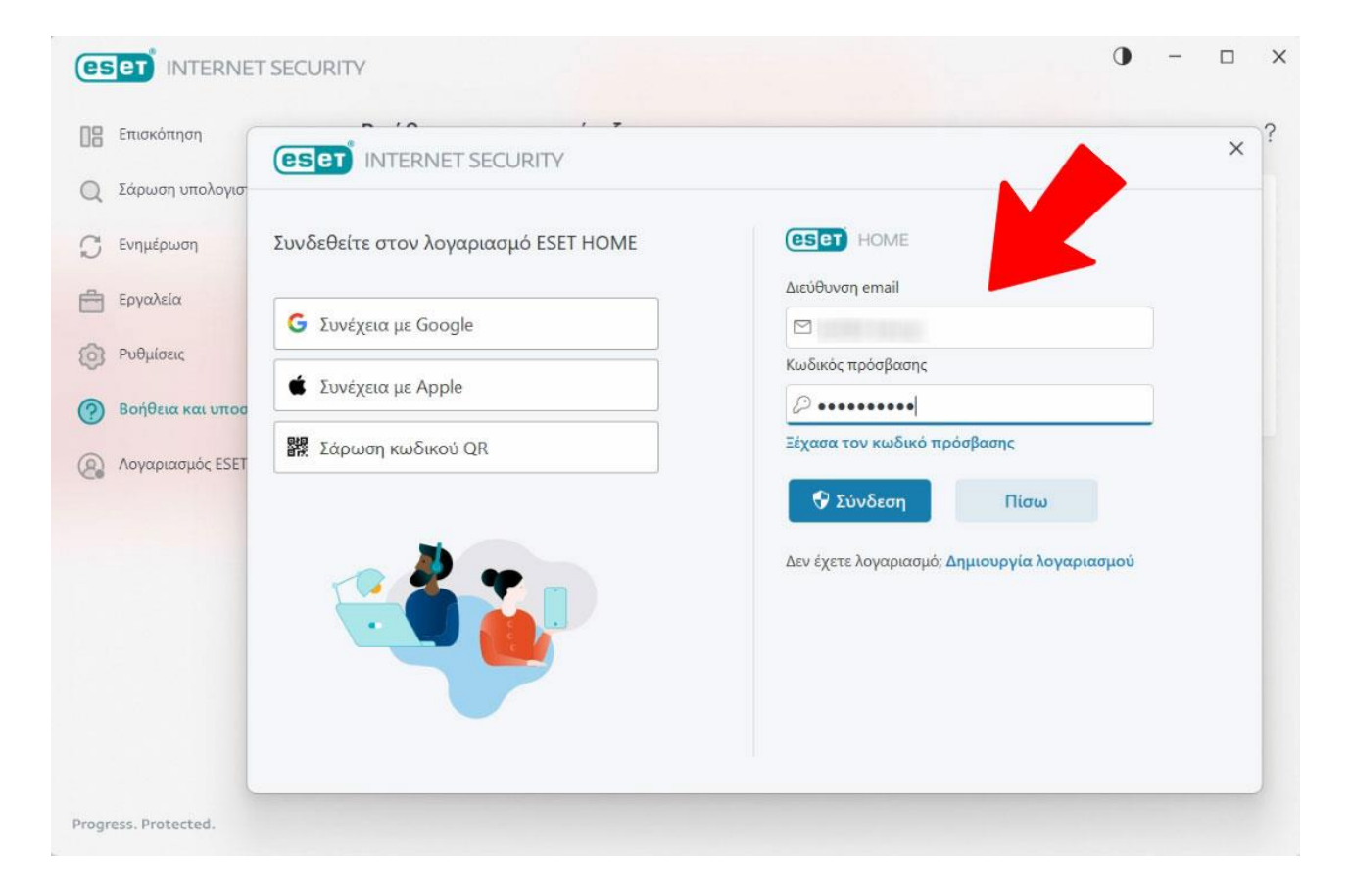

 Εισάγουμε ένα όνομα που επιθυμούμε (πχ maria) για να δηλώσουμε το όνομα του υπολογιστή. Αν δεν θέλουμε το αφήνουμε ώς έχει καθως το ESET έχει αυτόματα την ονομασία του Η/Υ (πχ DESKTOP-9FTMUP3), και πατάμε ΣΥΝΕΧΕΙΑ.

|                                                                                                    | T SECURITY                                                                                                    | 0 - 🗆 X |
|----------------------------------------------------------------------------------------------------|----------------------------------------------------------------------------------------------------|---------|
| <ul> <li>Επισκόπηση</li> <li>Σάρωση υπολογισ</li> </ul>                                                                |                                                                                                    | ;       |
| <ul> <li>Ενημέρωση</li> <li>Εργαλεία</li> <li>Ρυθμίσεις</li> <li>Βοήθεια και υποσ</li> <li>Λογαριασμός ESET</li> </ul> | Ορισμός ονόματος συσκευής<br>Ορίστε ένα όνομα για τη συσκευή σας για να την ταυτοποείτε<br>εύκολα.Αυτό το όνομα συσκευής θα εμφανίζεται σε όλες τις<br>υπηρεσίες ESET HOME.<br>Όνομα συσκευής<br>DESKTOP-9FTMUP3 |         |
| Progress. Protected.                                                                                                   | Συνέχεια                                                                                                    |         |

 Στην επόμενη καρτέλα επιλέγουμε το κουμπί ΠΡΟΣΘΗΚΗ ΣΥΝΔΡΟΜΗΣ και αγνοούμε τα κουτάκια που ήδη υπάρχουν. Καταχωρούμε το κλειδί συνδρομής (serial number) και πατάμε το κουμπί ΣΥΝΕΧΕΙΑ.

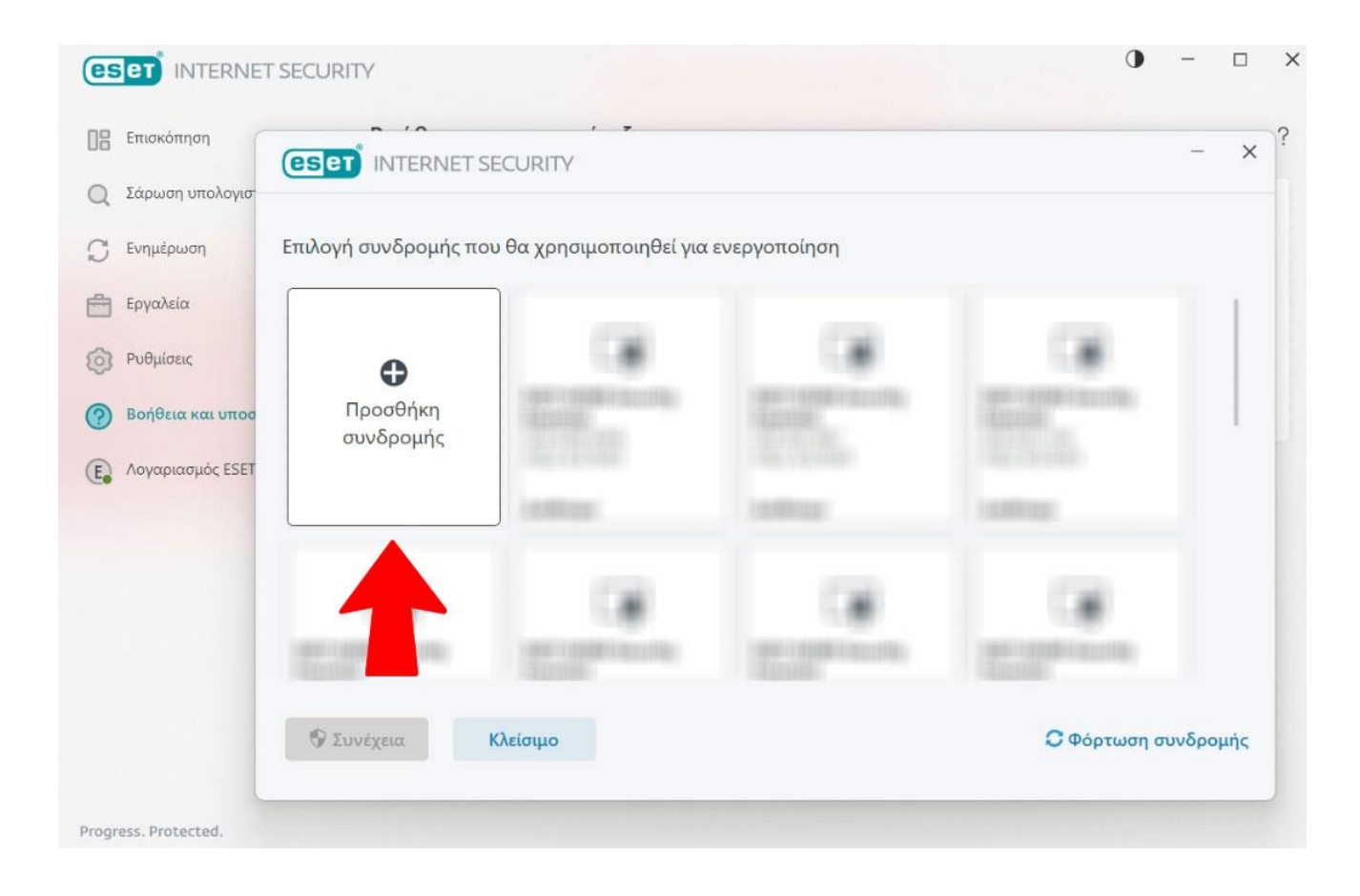

| Επισκόπηση       | (eset) INTERNET SECURITY                                     | - ×                                                     |
|------------------|--------------------------------------------------------------|---------------------------------------------------------|
| Σάρωση υπολογισ  |                                                              |                                                         |
| Ενημέρωση        | Εισαγάγετε ένα κλειδί ενεργοποίησης                          | Αγορά συνδρομής                                         |
| Εργαλεία         | Κλειδί ενεργοποίησης                                         | Αγοράστε μια νέα συνδρομή για αυτό το προϊόν ή για άλλα |
| Ρυθμίσεις        | ØI                                                           | προιοντά της ΕΣΕΙ.                                      |
| Βοήθεια και υποσ | Αγορά                                                        | Αγορά                                                   |
| Λογαριασμός ESET | Έχω όνομα χρήστη και κωδικό πρόσβασης. Τι πρέπει να<br>κάνω; |                                                         |
|                  |                                                              |                                                         |
|                  |                                                              |                                                         |
|                  |                                                              |                                                         |
|                  | •                                                            |                                                         |
|                  | 🖓 Συνέχεια Πίσω                                              |                                                         |

6. Στην επόμενη καρτέλα επιλέγουμε το κουμπί ΕΝΕΡΓΟΠΟΙΗΣΗ. Η συνδρομή μας έχει ανανεωθεί με επιτυχία και μας εμφανίζεται η σχετική καρτέλα επιβεβαίωσης και πατάμε ΤΕΛΟΣ. Στο σημείο αυτό ενδέχεται να πραγματοποιείται για λίγη ώρα αναβάθμιση του ESET και να χρειαστεί να σας ζητήσει επανεκκίνησή του Η/Υ σας όπου και πρέπει να κάνετε.

| eset INTERNET        | SECURITY 0 -                                                                                                    |     |
|----------------------|----------------------------------------------------------------------------------------------------|-----|
| 08 Επισκόπηση        |                                                                                                    | × ? |
| Q Σάρωση υπολογισ    |                                                                                                    |     |
| 💭 Ενημέρωση          | Ελέγξτε τα στοιχεία ενεργοποίησης                                                                                                    |     |
| Εργαλεία             | Τώρα θα χρησιμοποιηθεί η συνδρομή σας για να ενεργοποιηθεί το ακόλουθο προϊόν ESET:                                                                  |     |
| Ο Ρυθμίσεις          | ESET Internet Security                                                                                                    |     |
| Βοήθεια και υποσ     | Αλλαγή προϊόντος                                                                                                    |     |
| 💽 Λογαριασμός ESET   | Μετά την ενεργοποίηση, μπορείτε να διαχειριστείτε και να δείτε την κατάσταση προστασίας αυτής της συσκευής στο <mark>λογαριασμό</mark><br>ESET HOME: |     |
|                      |                                                                                                    |     |
|                      | -                                                                                                    |     |
|                      |                                                                                                    |     |
|                      |                                                                                                    |     |
|                      | 👽 Ενεργοποίηση                                                                                                    |     |
|                      |                                                                                                    |     |
| Progress. Protected. |                                                                                                    |     |

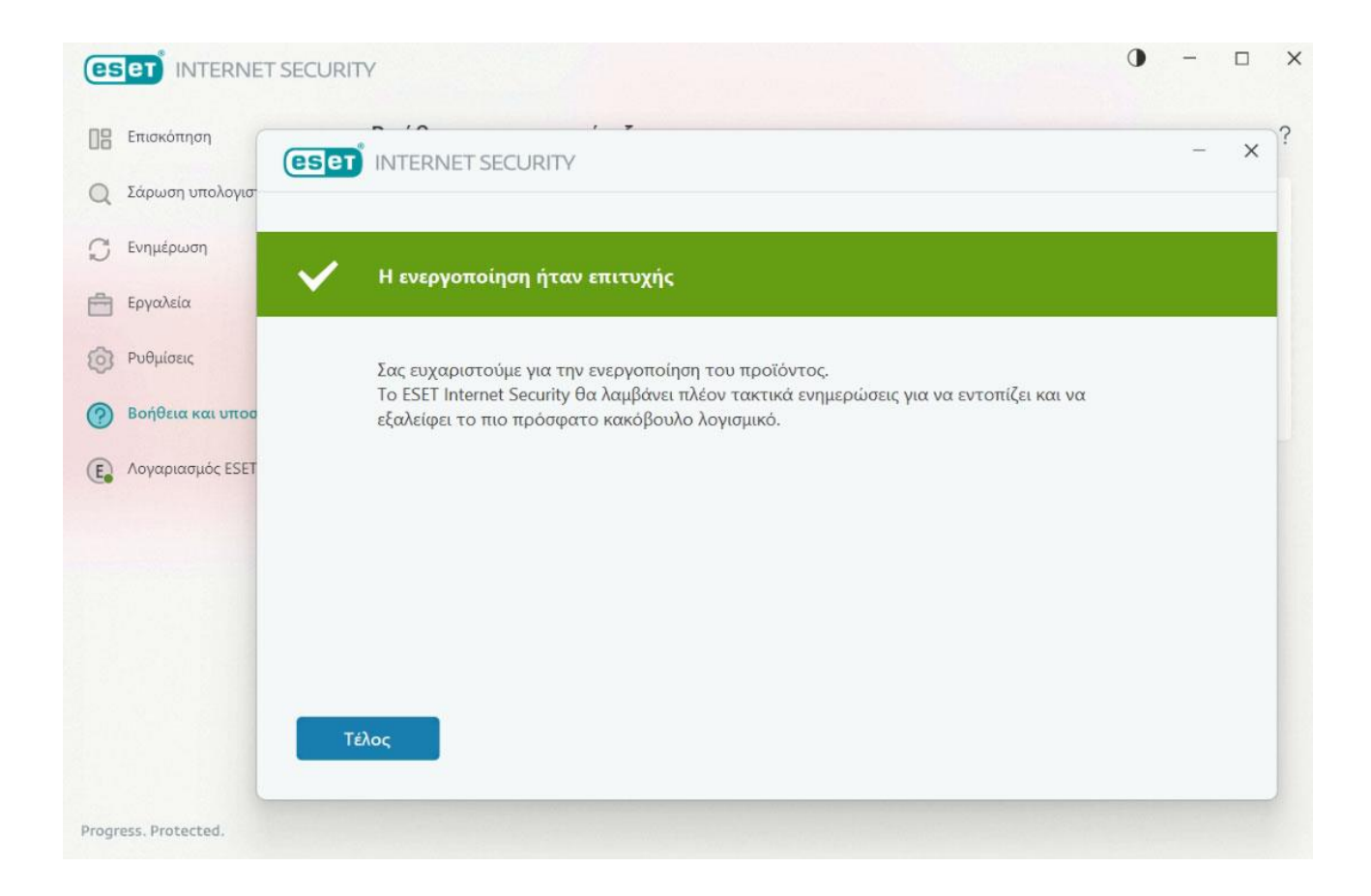

(!) Απαγορεύεται η αλλοίωση ή τροποποίηση (μερική ή ολική) του συγκεκριμένου άρθρου χωρίς την άδεια από τον δημιουργό <u>www.e-base.gr</u>